# **Security Analysis with Wireshark**

## By Russ McRee

t's not likely that you'll run into someone working in information security who hasn't heard of Ethereal.

As of May 2006, the world's most popular network protocol analyzer has become Wireshark. Gerald Combs, Ethereal's creator, was unable to reach agreement with his now former employer, which holds trademark rights to the Ethereal name. However, Combs wisely maintained ownership of the source code, and so Wireshark

## Wireshark/Ethereal is considered invaluable to network engineers for troubleshooting and analysis.

is, for all intents and purposes, Ethereal continued. Wireshark.org offers all the details of the name change and the Ethereal/Wireshark history, so we'll not cover any more of that here.

Understanding how to use this tool is certainly extremely useful in the infosec workplace, and essential for classes like SANS' Security 503: Intrusion Detection In-Depth, or most anything Laura Chappell's Protocol Analysis Institute offers. Wireshark/Ethereal is considered invaluable to network engineers for troubleshooting and analysis; and for security analysts there is deeply revealing insight at your fingertips. Keep in mind that, as we discuss Wireshark, the vast majority of our content is also immediately relevant to older versions of Ethereal.

As a network protocol analyzer, Wireshark offers the requisite GUI and TShark for text mode, display filters, live capture and offline analysis; reads a plethora of capture file formats; and supports hundreds of protocols. Wireshark works well on most any platform. The documentation is well written and will take you step by step through the process. I run it on Windows, two flavors of Linux, and Mac OS X. Just keep in mind the prerequisites for installation: on Linux/ UNIX systems the GTK+ and libpcap packages must be installed, but the Wireshark installation package for Windows now includes WinPcap, so no extra effort required there. On Mac OS X, installation and function offer a bit of a challenge, a fact I can attest to thanks to the MacBook Pro I use. Wikipedia sums up the issue thus: "GTK+ only works with X11 on Mac OS X, so the user will need to run an X server"<sup>1</sup>. I've included some additional references for running Wireshark on Mac OS X at the end of this column.

As we proceed through our discussion we'll assume, given the widespread use and ease of installation, that you're running Wireshark on Windows.

### **Security issues**

Before diving into Wireshark use scenarios, let's review some security issues innate to the tool itself.

First and foremost, the sheer nature of Wireshark makes it more vulnerable than other software, in part because it's written in ANSI C, and "the developers providing code to Wireshark ... have very divergent programming experience, from advanced networking specialists to novice programmers, making it more likely that new bugs get in"<sup>2</sup>.

From the Wireshark wiki come four extremely valuable points:

- Always update to the latest Wireshark version available as bugs are fixed often.
- Don't run Wireshark as root/administrator. See http://wiki. wireshark.org/CaptureSetup/CapturePrivileges for details.
- Analyze capture files in an uncritical environment. Create a special (limited) user account or even use a dedicated machine for this task.
- Use a small capture tool which is less likely affected by security bugs, e.g.: tcpdump and transfer the capture file to the uncritical environment mentioned above<sup>3</sup>.

There's no better way to persuade them than by showing how easy it is to pull their credentials off the wire.

## A simple scenario with Wireshark: Down with cleartext

We've all seen it: legacy servers and apps, older network devices, FTP, email apps. What information security evil do they all share? Cleartext protocols, one and all. Imagine the old-school DBA or legacy systems manager who has a hard time understanding what could possibly be wrong with telnet or R commands. Let's assume you have a SPAN port with a tap or a hub for network analysis, and have management buy-in to sniff traffic. You've been mandated with clearing out cleartext protocols, but need to drive the point home for hardcore legacy users upset by the premise of having to use an SSH client. There's no better way to persuade them than by showing how easy it is to pull their credentials off the wire.

<sup>2</sup> http://wiki.wireshark.org/Security

<sup>3</sup> http://wiki.wireshark.org/Security

| File       Edit       Yew       Go       Capture       Ambre 3       Call       Call                                                                                                    | 📶 te   | l telnet-cooked.pcap - Wireshark |                 |                      |                        |                                                                                     |                          |              |                |                    |                          |          |
|----------------------------------------------------------------------------------------------------|--------|----------------------------------|-----------------|----------------------|------------------------|-------------------------------------------------------------------------------------|--------------------------|--------------|----------------|--------------------|--------------------------|----------|
| Else:       Image: Source       Destrution       Protocol first       Source       Destrution       Protocol first         1       0.0000000       10221650.0.2       10221650.0.2       10221650.0.2       10221650.0.2       10221650.0.2       10221650.0.2       10221650.0.2       10221650.0.2       10221650.0.2       10221650.0.2       10221650.0.2       10221650.0.2       10221650.0.2       10221650.0.2       10221650.0.2       10221650.0.2       10221650.0.2       10221650.0.2       10221650.0.2       10221650.0.2       10221650.0.2       10221650.0.2       10221650.0.2       10221650.0.1       10221650.0.1       10221650.0.1       10221650.0.1       10221650.0.1       10221650.0.1       10221650.0.1       10221650.0.2       10221650.0.2       10221650.0.1       10221650.0.1       10221650.0.1       10221650.0.1       10221650.0.1       10221650.0.1       10221650.0.1       10221650.0.1       10221650.0.1       10221650.0.1       10221650.0.1       10221650.0.1       10221650.0.1       10221650.0.1       10221650.0.1       10221650.0.1       10221650.0.1       10221650.0.1       10221650.0.1       10221650.0.1       10221650.0.1       10221650.0.1       10221650.0.1       10221650.0.1       10221650.0.1       10221650.0.1       10221650.0.1       10221650.0.1       10221650.0.1       10221650.0.1       10221650.0.1       102216                                                                                                    | Eile   | Edit                             | ⊻iew <u>G</u> o | Capture Analyze Stal | tistics Help           |                                                                                     |                          |              |                |                    |                          |          |
| Effer:           Expression         Claw         Apply           No         Time         Source         Destination         Protocol         Info                                                                                                    |        | 1                                | 04 0            |                      | × % 🖉 🖗 🖛              | \$<br>\$                                                                            | <b>장 쇼</b>               |              | 0, 0, 0, E     |                    | x I                      |          |
| No         Time         Source         Destination         Protocol         Info           1         0.000000         102.168.0.2         102.168.0.1         TCP         1550 > telnet         SNN         ACK] Seq=0         ACK=1         Min=17376         Len=0         TSS=1448         WS=0         TSS=2467372           3         0.002572         192.168.0.1         192.168.0.2         192.168.0.1         TCP         1550 > telnet         [AcK] Seq=0         Ack=1         Win=17376         Len=0         TSS=12483         TSS=2467372           4         0.004160         192.168.0.1         192.168.0.2         TELNET Telnet         Data            5         0.150335         192.168.0.1         192.168.0.2         TCP         1550 > telnet         [AcK] Seq=28         Ack=4         Win=17376         Len=0         TSS=10233651         TSE=2467372           7         0.150574         192.168.0.1         192.168.0.2         TCP         Telnet         Telnet         TSE         Seq=28         Ack=4         Win=17376         Len=0         TSS=2467372         TSE=10233651         192.168.0.1         TELNET         Telnet         >1550         JSE         JSE         JSE         JSE         JSE         JSE         JSE                                                                                                    | Eilter | :                                |                 |                      | - <u>E</u>             | xpression                                                                           | <u>⊆</u> lear <u>A</u> p | pply         |                |                    |                          |          |
| 1       0.000000       192.168.0.2       192.168.0.1       192.168.0.2       TCP       1550       telnet       (SN)       Seq=0       Len=0       MSS=1440       TSV=10233636       TSER=0       WS=0         3       0.002372       192.168.0.2       192.168.0.1       TCP       1550       telnet       Ack1       win=32120       Len=0       TSV=10233636       TSER=2467372         4       0.002172       192.168.0.1       192.168.0.1       TELNET       Telnet       Data          0.150335       192.168.0.1       192.168.0.1       TELNET       Telnet       Data          0.150402       192.168.0.1       192.168.0.1       TELNET       Telnet       Data          0.150402       192.168.0.1       192.168.0.2       TCP       telnet       Data          0.153657       192.168.0.1       192.168.0.2       TCP       telnet       Data          10.153656       192.168.0.1       192.168.0.2       TELNET       Telnet       Data          110.154844       192.168.0.1       192.168.0.2       TELNET       Telnet       Data          12.0.155656       192.168.0.1       192.168.0.2       TELN                                                                                                    | No.    |                                  | Time            | Source               | Destination            | Protocol                                                                            | Info                     |              |                |                    |                          | 1        |
| 2 0.002525       192.168.0.1       192.168.0.2       TCP       tellet > 1550       Seq=0       Ack=1       win=17376       Len=0       MSS=1448       wS=0       TSV=2467372         3 0.002572       192.168.0.2       192.168.0.1       TELNET       Tellet       Data       TELNET       Tellet       Data       TELNET       Tellet       Data       TELNET       Tellet       Data       TELNET       Tellet       Tellet       TELNET       Tellet       Tellet </th <th></th> <th>1</th> <th>0.000000</th> <th>192.168.0.2</th> <th>192.168.0.1</th> <th>TCP</th> <th>1550 &gt;</th> <th>telnet [SYN]</th> <th>Seq=0 Len=0 MS</th> <th>S=1460 TSV=1023363</th> <th>6 TSER=0 WS=0</th> <th></th>                                                                                                    |        | 1                                | 0.000000        | 192.168.0.2          | 192.168.0.1            | TCP                                                                                 | 1550 >                   | telnet [SYN] | Seq=0 Len=0 MS | S=1460 TSV=1023363 | 6 TSER=0 WS=0            |          |
| 3 0.002572 192.168.0.2 192.168.0.1 TCP 1550 > telnet [ACK] seq=1 ACk=1 win=32120 Len=0 TSV=10233636 TSER=2467372<br>4 0.004160 192.168.0.2 192.168.0.1 192.168.0.2 TELNET Telnet Data<br>6 0.150335 192.168.0.1 192.168.0.1 TCP 1550 > telnet [ACK] seq=28 ACk=4 win=32120 Len=0 TSV=10233651 TSER=2467372<br>7 0.150574 192.168.0.2 192.168.0.1 TCP telnet Data<br>8 0.151946 192.168.0.1 192.168.0.2 TCP telnet > 1550 [ACK] seq=4 ACk=31 win=17376 Len=0 TSV=2467372 TSER=10233651<br>10 0.153657 192.168.0.1 192.168.0.2 TCP telnet > 1550 [ACK] seq=4 ACk=95 win=17312 Len=0 TSV=2467372 TSER=10233651<br>12 0.155656 192.168.0.2 192.168.0.2 TCP telnet > 1550 [ACK] seq=47 ACk=104 win=17367 Len=0 TSV=2467372 TSER=10233651<br>12 0.155656 192.168.0.1 192.168.0.2 TCP telnet > 1550 [ACK] seq=47 ACk=104 win=17367 Len=0 TSV=2467372 TSER=10233651<br>13 0.155656 192.168.0.1 192.168.0.2 TCP telnet > 1550 [ACK] seq=47 ACk=104 win=17367 Len=0 TSV=2467372 TSER=10233651<br>14 0.156646 192.168.0.1 192.168.0.2 TCP telnet > 1550 [ACK] seq=47 ACk=104 win=17367 Len=0 TSV=2467372 TSER=10233651<br>15 0.159016 192.168.0.1 192.168.0.2 TCP telnet > 1550 [ACK] seq=47 ACk=104 win=17367 Len=0 TSV=2467372 TSER=10233651<br>15 0.159244 192.168.0.1 192.168.0.2 TCP telnet > 1550 [ACK] seq=104 ACk=71 win=32120 Len=0 TSV=2467372 TSER=10233651<br>15 0.159245 192.168.0.1 192.168.0.2 TCP telnet > 1550 [ACK] seq=104 ACk=71 win=32120 Len=0 TSV=2467372 TSER=10233651<br>16 0.159247 192.168.0.1 192.168.0.1 TELNET Telnet Data<br>21 0.181378 192.168.0.2 192.168.0.1 TELNET Telnet Data<br>22 0.181378 192.168.0.1 192.168.0.2 TCP telnet > 1550 [ACK] seq=74 ACk=192 win=17373 Len=0 TSV=2467372 TSER=10233654<br>22 0.196326 192.168.0.1 192.168.0.2 TCP telnet > 1550 [ACK] seq=74 ACk=192 win=17373 Len=0 TSV=2467372 TSER=10233654<br>22 0.196326 192.168.0.1 192.168.0.2 TCP telnet > 1550 [ACK] seq=74 ACk=198 win=17370 Len=0 TSV=2467372 TSER=10233654<br>23 0.196247 192.168.0.1 192.168.0.2 TCP telnet > 1550 [ACK] seq=86 ACk=198 win=17370 Len=0 TSV=2467372 TSER=10233655<br>25 0.198286 192.168.0.1 192.168.0.2 TCP |        | 2                                | 0.002525        | 192.168.0.1          | 192.168.0.2            | TCP                                                                                 | telnet                   | > 1550 [SYN, | ACK] Seg=0 Ack | =1 Win=17376 Len=0 | MSS=1448 WS=0 TSV=24673  | 37       |
| 4 0.004160       192.168.0.2       192.168.0.1       TELNET Telnet Data         5 0.150335       192.168.0.1       192.168.0.2       192.168.0.1       TCP       1550 > telnet [AcK] seq=28 Ack=4 win=32120 Len=0 Tsv=10233651 TSER=2467372         7 0.150374       192.168.0.1       192.168.0.1       TELNET Telnet Data         8 0.153865       192.168.0.1       192.168.0.2       TCP       telnet > 1550 [AcK] seq=4 Ack=31 win=17376 Len=0 Tsv=2467372 TSER=10233651         9 0.153865       192.168.0.1       192.168.0.2       TCP       telnet > 1550 [AcK] seq=29 Ack=95 win=17312 Len=0 Tsv=2467372 TSER=10233651         12 0.153865       192.168.0.1       192.168.0.2       TCP       telnet > 1550 [AcK] seq=29 Ack=95 win=17312 Len=0 Tsv=2467372 TSER=10233651         13 0.155656       192.168.0.1       192.168.0.2       TCP       telnet > 1550 [AcK] seq=29 Ack=95 win=17312 Len=0 Tsv=2467372 TSER=10233651         14 0.155646       192.168.0.1       192.168.0.2       TCP       telnet > 1550 [AcK] seq=20 Ack=95 win=17372 Len=0 Tsv=2467372 TSER=10233651         15 0.159016       192.168.0.1       192.168.0.2       TCP       telnet > 1550 [AcK] seq=104 Ack=71 win=32120 Len=0 Tsv=2467372 TSER=10233651         16 0.159227       192.168.0.1       TCP       telnet PSto [AcK] seq=104 Ack=71 win=32120 Len=0 Tsv=2467372 TSER=10233654         19 0.1681267       192.168.0.1       TCP                                                                                                    |        | 3                                | 0.002572        | 192.168.0.2          | 192.168.0.1            | TCP                                                                                 | 1550 >                   | telnet [ACK] | Seg=1 Ack=1 Wi | n=32120 Len=0 TSV= | 10233636 TSER=2467372    |          |
| 5       0.150333       192.168.0.1       192.168.0.2       TELMET Telnet Data         6       0.150402       192.168.0.2       192.168.0.1       TELMET Telnet Data         7       0.150574       192.168.0.2       192.168.0.1       TELMET Telnet Data         8       0.153657       192.168.0.1       192.168.0.2       TELMET Telnet Data         9       0.153657       192.168.0.1       192.168.0.2       TELMET Telnet Data         10       0.153865       192.168.0.1       192.168.0.2       TELMET Telnet Data         11       0.154984       192.168.0.1       192.168.0.2       TELMET Telnet Data         11       0.155656       192.168.0.1       192.168.0.2       TELMET Telnet Data         13       0.155656       192.168.0.1       192.168.0.2       TELMET Telnet Data         14       0.15666       192.168.0.1       192.168.0.2       TELMET Telnet Data         14       0.15666       192.168.0.2       192.168.0.2       TCP       Telnet > 1550 [ACK] Seq=47 Ack=104 win=17372 Len=0 Tsv=2467372 TSER=10233651         15       0.159016       192.168.0.1       192.168.0.2       TCP       Telnet > 1550 [ACK] Seq=47 Ack=104 win=17370 Len=0 Tsv=2467372 TSER=10233651         16       0.159227       <                                                                                                    |        | 4                                | 0.004160        | 192.168.0.2          | 192.168.0.1            | TELNET                                                                              | Telnet                   | Data         |                |                    |                          |          |
| 6 0.150402 192.168.0.2 192.168.0.1 TCP 1550 > telnet [AcK] seq=28 Ack=4 win=32120 Len=0 TSV=10233651 TSER=2467372<br>8 0.151946 192.168.0.1 192.168.0.2 TCP telnet Data<br>9 0.1538657 192.168.0.1 192.168.0.2 TCP telnet Data<br>10 0.153865 192.168.0.1 192.168.0.2 TCP telnet Data<br>11 0.154984 192.168.0.1 192.168.0.2 TCP telnet Data<br>13 0.155656 192.168.0.1 192.168.0.2 TCP telnet Data<br>14 0.156646 192.168.0.1 192.168.0.2 TCP telnet Data<br>15 0.159027 192.168.0.1 192.168.0.2 TCP telnet Data<br>16 0.159027 192.168.0.1 192.168.0.2 TCP telnet Data<br>16 0.159027 192.168.0.2 192.168.0.1 TCP telnet Data<br>16 0.159227 192.168.0.2 192.168.0.1 TCP telnet Data<br>16 0.159227 192.168.0.2 192.168.0.1 TCP telnet Data<br>17 0.159844 192.168.0.2 192.168.0.1 TCP telnet Data<br>18 0.160018 192.168.0.2 192.168.0.1 TCP telnet Data<br>18 0.160018 192.168.0.2 192.168.0.1 TCP telnet Data<br>19 0.181267 192.168.0.1 192.168.0.2 TCP telnet Data<br>10 0.182168 0.2 192.168.0.1 TCP 1550 > telnet [Ack] seq=104 Ack=71 win=32120 Len=0 TSV=2467372 TSER=10233651 LENET Telnet Data<br>19 0.181267 192.168.0.1 192.168.0.2 TCP telnet Data<br>20 0.181378 192.168.0.1 192.168.0.2 TCP telnet Data<br>21 0.182515 192.168.0.1 192.168.0.2 TCP telnet Data<br>22 0.196306 192.168.0.1 192.168.0.2 TCP telnet Data<br>23 0.196427 192.168.0.1 192.168.0.2 TCP telnet Data<br>24 0.197502 192.168.0.1 192.168.0.2 TCP telnet Data<br>23 0.196427 192.168.0.1 192.168.0.2 TCP telnet Data<br>24 0.197502 192.168.0.1 192.168.0.2 TCP telnet Data<br>24 0.197502 192.168.0.1 192.168.0.2 TCP telnet Data<br>25 0.198286 192.168.0.1 192.168.0.2 TCP telnet Data<br>25 0.198286 192.168.0.1 192.168.0.2 TCP telnet Data<br>26 0.196286 192.168.0.1 192.168.0.2 TCP telnet Data<br>27 0.196427 192.168.0.1 192.168.0.2 TCP telnet Data<br>25 0.198286 192.168.0.1 192.168.0.2 TCP telnet Data<br>26 0.196286 192.168.0.1 192.168.0.2 TCP telnet Data<br>27 0.196277 192.168.0.1 192.168.0.2 TCP telnet Data<br>27 0.196280 192.168.0.1 192.168.                                                                                    |        | 5                                | 0.150335        | 192.168.0.1          | 192.168.0.2            | TELNET                                                                              | Telnet                   | Data         |                |                    |                          |          |
| 7       0.150574       192.168.0.1       192.168.0.1       TELNET Telnet pata         8       0.151946       192.168.0.1       192.168.0.2       TCP telnet > 1550 [AcK] Seq=4 Ack=31 win=17376 Len=0 TSV=2467372 TSER=10233651         10       0.153865       192.168.0.1       192.168.0.2       TELNET Telnet Data         11       0.154984       192.168.0.1       192.168.0.2       TCP telnet > 1550 [AcK] Seq=29 Ack=95 win=17312 Len=0 TSV=2467372 TSER=10233651         12       0.155957       192.168.0.1       192.168.0.2       TCP telnet > 1550 [AcK] Seq=29 Ack=95 win=17312 Len=0 TSV=2467372 TSER=10233651         13       0.155656       192.168.0.1       192.168.0.2       TCP telnet > 1550 [AcK] Seq=47 Ack=104 win=17367 Len=0 TSV=2467372 TSER=10233651         15       0.159027       192.168.0.1       192.168.0.2       TCP telnet > 1550 [AcK] Seq=47 Ack=104 win=17367 Len=0 TSV=2467372 TSER=10233651         15       0.159027       192.168.0.1       192.168.0.2       TELNET Telnet Data         16       0.159027       192.168.0.1       192.168.0.1       TCP telset > 1550 [AcK] Seq=104 Ack=71 win=32120 Len=0 TSV=2467372 TSER=10233651         17       0.159244       192.168.0.2       192.168.0.1       TCP telset pata       TELNET Telnet Data         18       0.161016       192.168.0.1       192.168.0.2       TCP telnet                                                                                                    |        | 6                                | 0.150402        | 192.168.0.2          | 192.168.0.1            | TCP                                                                                 | 1550 >                   | telnet [ACK] | Seq=28 Ack=4 W | in=32120 Len=0 TSV | =10233651 TSER=2467372   |          |
| 8 0.151946 192.168.0.1 192.168.0.2 TCP telnet > 1550 [ACK] seq=4 Ack=31 win=17376 Lene 0 TSV=2467372 TSER=10233651<br>10 0.153865 192.168.0.1 192.168.0.2 TELNET Telnet Data<br>11 0.154984 192.168.0.1 192.168.0.2 TCP telnet > 1550 [ACK] seq=29 Ack=95 win=17312 Len=0 TSV=2467372 TSER=10233651<br>12 0.155565 192.168.0.1 192.168.0.2 TCP telnet > 1550 [ACK] seq=47 Ack=104 win=17367 Len=0 TSV=2467372 TSER=10233651<br>13 0.155656 192.168.0.1 192.168.0.2 TCP telnet > 1550 [ACK] seq=47 Ack=104 win=17367 Len=0 TSV=2467372 TSER=10233651<br>15 0.159016 192.168.0.1 192.168.0.2 TCP telnet > 1550 [ACK] seq=47 Ack=104 win=17367 Len=0 TSV=2467372 TSER=10233651<br>15 0.159016 192.168.0.1 192.168.0.2 TCP telnet > 1550 [ACK] seq=47 Ack=104 win=17367 Len=0 TSV=2467372 TSER=10233651<br>16 0.159027 192.168.0.1 192.168.0.2 TELNET Telnet Data<br>16 0.159227 192.168.0.2 192.168.0.1 TCP 1550 > telnet [ACK] seq=104 Ack=71 win=32120 Len=0 TSV=10233652 TSER=2467372<br>17 0.159844 192.168.0.2 192.168.0.1 TELNET Telnet Data<br>18 0.101018 192.168.0.1 192.168.0.2 TELNET Telnet Data<br>20 0.181378 192.168.0.1 192.168.0.2 TELNET Telnet Data<br>21 0.182515 192.168.0.1 192.168.0.2 TCP telnet > 1550 [ACK] seq=74 Ack=192 win=17373 Len=0 TSV=2467372 TSER=10233654<br>22 0.196306 192.168.0.1 192.168.0.2 TCP telnet > 1550 [ACK] seq=86 Ack=198 win=17370 Len=0 TSV=2467372 TSER=10233654<br>22 0.196306 192.168.0.1 192.168.0.2 TCP telnet > 1550 [ACK] seq=86 Ack=198 win=17370 Len=0 TSV=2467372 TSER=10233654<br>23 0.19626 192.168.0.1 192.168.0.2 TCP telnet > 1550 [ACK] seq=86 Ack=198 win=17370 Len=0 TSV=2467372 TSER=10233655<br>25 0.198286 190.168 00 4 73 10 CC 3b 6f 10 80 00 2 C0 a8<br>0000 00 00 c0 9f a0 97 00 a0 cc 3b 00 04 51 10<br>0000 00 00 c0 9f a0 97 00 a0 cc 3b 00 04 51 10<br>0000 00 00 c0 9f a0 97 00 a0 cc 3b 00 04 51 00<br>0000 00 00 c0 9f a0 97 00 a0 cc 3b 00 02 c0 a8<br>0000 00 00 c0 9f a0 97 00 a0 cc 3b 06 140 100<br>0000 00 00 c0 9f a0 97 00 a0 cc 3b 06 140 100<br>0000 00 00 c0 9f a0 97 00 a0 cc 3b 06 140 100<br>0000 00 00 c0 9f a0 97 00 a0                          |        | 7                                | 0.150574        | 192.168.0.2          | 192.168.0.1            | TELNET                                                                              | Telnet                   | Data         |                |                    |                          |          |
| 9 0.153865 192.168.0.1 192.168.0.2 TELNET Telnet Data<br>10 0.153865 192.168.0.1 192.168.0.1 TELNET Telnet Data<br>11 0.154984 192.168.0.1 192.168.0.2 TCP telnet > 1550 [ACK] seq=29 Ack=95 win=17312 Len=0 TSV=2467372 TSER=10233651<br>12 0.155577 192.168.0.1 192.168.0.2 TCP telnet > 1550 [ACK] seq=47 Ack=104 win=17367 Len=0 TSV=2467372 TSER=10233651<br>14 0.156646 192.168.0.1 192.168.0.2 TCP telnet > 1550 [ACK] seq=47 Ack=104 win=17367 Len=0 TSV=2467372 TSER=10233651<br>15 0.159016 192.168.0.1 192.168.0.2 TCP telnet > 1550 [ACK] seq=47 Ack=104 win=17367 Len=0 TSV=2467372 TSER=10233651<br>16 0.159227 192.168.0.1 192.168.0.1 TCP 1550 > telnet [ACK] seq=104 Ack=71 win=32120 Len=0 TSV=10233652 TSER=2467372<br>17 0.159844 192.168.0.2 192.168.0.1 TCP 1550 > telnet [ACK] seq=104 Ack=71 win=32120 [TCP CHECKSUM INCORRECT] Le<br>19 0.181276 192.168.0.1 192.168.0.1 TCP 1550 > telnet [ACK] seq=104 Ack=71 win=32120 [TCP CHECKSUM INCORRECT] Le<br>19 0.181276 192.168.0.1 192.168.0.2 TCP telnet Data<br>21 0.182515 192.168.0.1 192.168.0.2 TCP telnet Data<br>22 0.196306 192.168.0.1 192.168.0.2 TCP telnet Data<br>23 0.196427 192.168.0.1 192.168.0.2 TCP telnet Data<br>24 0.197502 192.168.0.1 192.168.0.2 TCP telnet Data<br>25 0.198286 192.168.0.1 192.168.0.2 TCP telnet Data<br>25 0.198286 192.168.0.1 192.168.0.2 TCP telnet Data<br>26 0.00 0 00 0 00 0 0 0 0 0 0 0 0 0 0 0 0                                                                                                    |        | 8                                | 0.151946        | 192.168.0.1          | 192.168.0.2            | TCP                                                                                 | telnet                   | > 1550 [ACK] | Seq=4 Ack=31 W | in=17376 Len=0 TSV | =2467372 TSER=10233651   |          |
| 10 0.153865 192.168.0.2 192.168.0.1 TELNET Telnet Data<br>11 0.154984 192.168.0.1 192.168.0.2 TCP telnet > 1550 [ACK] seq=29 Ack=95 win=17312 Len=0 TSV=2467372 TSER=10233651<br>12 0.155577 192.168.0.1 192.168.0.2 TELNET Telnet Data<br>13 0.155656 192.168.0.1 192.168.0.2 TCP telnet > 1550 [ACK] seq=47 Ack=104 win=17367 Len=0 TSV=2467372 TSER=10233651<br>15 0.159016 192.168.0.1 192.168.0.2 TCP telnet Data<br>16 0.159227 192.168.0.2 192.168.0.1 TCP 1550 > telnet [ACK] seq=104 Ack=71 win=32120 Len=0 TSV=2467372 TSER=10233652<br>17 0.159844 192.168.0.2 192.168.0.1 TCP 1550 > telnet [ACK] seq=104 Ack=71 win=32120 Len=0 TSV=10233652 TSER=2467372<br>17 0.159844 192.168.0.2 192.168.0.1 TCP 1550 > telnet [SH, ACK] seq=104 Ack=71 win=32120 [CP CHECKSIM INCORRECT] Le<br>19 0.181267 192.168.0.1 192.168.0.2 TCP telnet Data<br>21 0.182515 192.168.0.1 192.168.0.2 TCP telnet > 1550 [ACK] seq=74 Ack=192 win=17373 Len=0 TSV=2467372 TSER=10233654<br>22 0.196306 192.168.0.1 192.168.0.2 TCP telnet > 1550 [ACK] seq=86 Ack=198 win=17370 Len=0 TSV=2467372 TSER=10233654<br>22 0.196326 192.168.0.1 192.168.0.2 TCP telnet > 1550 [ACK] seq=86 Ack=198 win=17370 Len=0 TSV=2467372 TSER=10233654<br>23 0.196427 192.168.0.1 192.168.0.2 TCP telnet > 1550 [ACK] seq=86 Ack=198 win=17370 Len=0 TSV=2467372 TSER=10233655<br>25 0.198286 192.168.0.1 192.168.0.2 TCP telnet Data<br>24 0.197502 192.168.0.1 192.168.0.2 TCP telnet > 1550 [ACK] seq=86 Ack=198 win=17370 Len=0 TSV=2467372 TSER=10233655<br>25 0.198286 192.168.0.1 192.168.0.2 TCP telnet Data<br>26 000 00 00 00 9f a0 97 00 a0 cc 3b bf fa 08 00 45 10                                                                                                    |        | 9                                | 0.153657        | 192.168.0.1          | 192.168.0.2            | TELNET                                                                              | Telnet                   | Data         |                |                    |                          |          |
| 11 0.154984 192.168.0.1 192.168.0.2 TCP telnet > 1550 [AcK] Seq=29 Ack=95 win=17312 Len=0 TSV=2467372 TSER=10233651<br>12 0.155575 192.168.0.1 192.168.0.2 TCP telnet Data<br>14 0.156646 192.168.0.1 192.168.0.2 TCP telnet > 1550 [AcK] Seq=47 Ack=104 win=17367 Len=0 TSV=2467372 TSER=10233651<br>15 0.159016 192.168.0.1 192.168.0.2 TCP telnet > 1550 [AcK] Seq=47 Ack=104 win=17367 Len=0 TSV=2467372 TSER=10233651<br>16 0.159227 192.168.0.2 192.168.0.1 TCP 1550 > telnet [AcK] Seq=104 Ack=71 win=32120 Len=0 TSV=10233652 TSER=2467372<br>17 0.159844 192.168.0.2 192.168.0.1 TCP 1550 > telnet [PSH Ack] Seq=104 Ack=71 win=32120 [TCP CHECKSUM INCORRECT] Le<br>19 0.181267 192.168.0.1 192.168.0.2 TCP telnet Data<br>21 0.181378 192.168.0.1 192.168.0.2 TCP telnet > 1550 [AcK] Seq=74 Ack=192 win=17373 Len=0 TSV=2467372 TSER=10233654<br>22 0.196306 192.168.0.1 192.168.0.2 TCP telnet Data<br>23 0.196427 192.168.0.1 192.168.0.2 TCP telnet Data<br>24 0.197502 192.168.0.1 192.168.0.2 TCP telnet Data<br>24 0.197502 192.168.0.1 192.168.0.2 TCP telnet > 1550 [AcK] Seq=86 Ack=198 win=17370 Len=0 TSV=2467372 TSER=10233654<br>22 0.198286 192.168.0.1 192.168.0.2 TCP telnet > 1550 [AcK] Seq=86 Ack=198 win=17370 Len=0 TSV=2467372 TSER=10233655<br>25 0.198286 192.168.0.1 192.168.0.2 TCP telnet > 1550 [AcK] Seq=86 Ack=198 win=17370 Len=0 TSV=2467372 TSER=10233655<br>25 0.198286 192.168.0.1 192.168.0.2 TCP telnet > 1550 [AcK] Seq=86 Ack=198 win=17370 Len=0 TSV=2467372 TSER=10233655<br>0010 00 3c 46 3c 40 00 40 06 73 1c c0 a8 00 02 c0 a8 . <f<8.6. s<br="">0020 00 01 06 0e 00 17 99 c5 a0 ec 00 00 00 00 a0 22<br/>0030 77 78 e0 a30 00 00 20 40 05 b0 ff a0 80 00 2c 0a8<br/>.<f<8.6. s<br="">0040 27 24 00 00 00 01 03 03 00</f<8.6.></f<8.6.>                                                                                                    |        | 10                               | 0.153865        | 192.168.0.2          | 192.168.0.1            | TELNET                                                                              | Telnet                   | Data         |                |                    |                          |          |
| 12       0.155577       192.168.0.1       192.168.0.2       TELNET Telnet Data         13       0.155565       192.168.0.1       192.168.0.2       TELNET Telnet Data         14       0.156646       192.168.0.1       192.168.0.2       TCP       telnet > 1550       felnet > 1550       felnet > 1550       felnet > 1550       felnet [Ack] seq=104 Ack=71 win=32120 Len=0 TSV=10233651       felnet = 102.168.0.2       felnet [Ack] seq=104 Ack=71 win=32120 Len=0 TSV=10233652 TSER=2467372         15       0.159227       192.168.0.2       192.168.0.1       TCP       1550 > telnet [Ack] seq=104 Ack=71 win=32120 Len=0 TSV=10233652 TSER=2467372         16       0.159227       192.168.0.2       192.168.0.1       TCP       1550 > telnet [PsH. Ack] seq=104 Ack=71 win=32120 [TCP CHECKSUM INCORRECT] Le         19       0.181378       192.168.0.1       192.168.0.2       TELNET Telnet Data         20       0.181378       192.168.0.1       192.168.0.2       TCP telnet > 1550 [Ack] seq=74 Ack=192 win=17373 Len=0 TSV=2467372 TSER=10233654         22       0.196306       192.168.0.1       192.168.0.2       TCP telnet > 1550 [Ack] seq=86 Ack=198 win=17370 Len=0 TSV=2467372 TSER=10233654         23       0.196427       192.168.0.1       192.168.0.2       TCP telnet > 1550 [Ack] seq=86 Ack=198 win=17370 Len=0 TSV=2467372 TSER=10233655         25       0.198286                                                                                                    |        | 11                               | 0.154984        | 192.168.0.1          | 192.168.0.2            | TCP                                                                                 | telnet                   | > 1550 [ACK] | Seq=29 Ack=95  | Win=17312 Len=0 TS | V=2467372 TSER=10233651  |          |
| 13 0.155656 192.168.0.2 192.168.0.1 TELNET Telnet Data<br>14 0.156646 192.168.0.1 192.168.0.2 TCP telnet > 1550 [ACK] seq=47 Ack=104 win=17367 Lene0 TSV=2467372 TSER=10233651<br>15 0.159016 192.168.0.1 192.168.0.1 TCP 1550 > telnet [ACK] seq=104 Ack=71 win=32120 Lene0 TSV=10233652 TSER=2467372<br>17 0.159844 192.168.0.2 192.168.0.1 TCP 1550 > telnet [ACK] seq=104 Ack=71 win=32120 Lene0 TSV=10233652 TSER=2467372<br>18 0.161018 192.168.0.2 192.168.0.1 TCP 1550 > telnet [PSH. ACK] seq=104 Ack=71 win=32120 [TCP CHECKSUM INCORRECT] Le<br>19 0.181267 192.168.0.2 192.168.0.1 TELNET Telnet Data<br>21 0.182515 192.168.0.1 192.168.0.2 TCP telnet > 1550 [ACK] seq=74 Ack=192 win=17373 Lene0 TSV=2467372 TSER=10233654<br>22 0.196306 192.168.0.1 192.168.0.2 TCP telnet > 1550 [ACK] seq=86 Ack=198 win=17370 Lene0 TSV=2467372 TSER=10233655<br>23 0.196427 192.168.0.1 192.168.0.2 TCP telnet > 1550 [ACK] seq=86 Ack=198 win=17370 Lene0 TSV=2467372 TSER=10233655<br>25 0.198286 192.168.0.1 192.168.0.2 TCP telnet > 1550 [ACK] seq=86 Ack=198 win=17370 Lene0 TSV=2467372 TSER=10233655<br>25 0.198286 192.168.0.1 192.168.0.2 TCP telnet Data<br>0000 00 00 00 9f a0 97 00 a0 cc 3b bf fa 08 00 45 10                                                                                                    |        | 12                               | 0.155577        | 192.168.0.1          | 192.168.0.2            | TELNET                                                                              | Telnet                   | Data         |                |                    |                          |          |
| 14       0.156646       192.168.0.1       192.168.0.2       TCP       telnet > 1550       Ack=104       Win=17367       Len=0       TSV=2467372       TSR=10233651         16       0.159016       192.168.0.2       192.168.0.1       TCP       TELNET       Telnet Telnet Data          16       0.159277       192.168.0.2       192.168.0.1       TCP       1550 > telnet       [Ack] seq=104       Ack=71       win=32120       Len=0       TSV=2467372       TSR=2467372         17       0.159844       192.168.0.2       192.168.0.1       TCP       1550 > telnet       [Ack] seq=104       Ack=71       win=32120       Len=0       TSV=2467372       TSR=2467372         19       0.181276       192.168.0.1       192.168.0.1       TCP       TS0 > telnet       Seq=104       Ack=71       win=32120       [TCP       CHECKSUM       INCORRECT       Le         19       0.181276       192.168.0.1       192.168.0.2       TELNET       Telnet       Data          21       0.182515       192.168.0.1       192.168.0.2       TCP       telnet > 1550       [Ack] seq=74       Ack=192       win=17373       Len=0       TSV=2467372       TSER=10233654         22       0.196306       192.168.0.1 <th></th> <th>13</th> <th>0.155656</th> <th>192.168.0.2</th> <th>192.168.0.1</th> <th>TELNET</th> <th>Telnet</th> <th>Data</th> <th></th> <th></th> <th></th> <th></th>                                                                                                    |        | 13                               | 0.155656        | 192.168.0.2          | 192.168.0.1            | TELNET                                                                              | Telnet                   | Data         |                |                    |                          |          |
| 15 0.159016 192.168.0.1 192.168.0.2 TELNET Telnet Data<br>16 0.159227 192.168.0.2 192.168.0.1 TCP 1550 > telnet [ACK] seq=104 Ack=71 win=32120 Len=0 TSV=10233652 TSER=2467372<br>17 0.159844 192.168.0.2 192.168.0.1 TCP 1550 > telnet [PSH. ACK] seq=104 Ack=71 win=32120 [TCP CHECKSUM INCORRECT] Le<br>18 0.161018 192.168.0.2 192.168.0.1 TELNET Telnet Data<br>20 0.181267 192.168.0.1 192.168.0.2 TELNET Telnet Data<br>21 0.182515 192.168.0.1 192.168.0.2 TCP telnet > 1550 [ACK] seq=74 Ack=192 win=17373 Len=0 TSV=2467372 TSER=10233654<br>22 0.196306 192.168.0.1 192.168.0.2 TCP telnet Data<br>23 0.196427 192.168.0.1 192.168.0.2 TCP telnet Data<br>24 0.197502 192.168.0.1 192.168.0.2 TCP telnet > 1550 [ACK] seq=86 Ack=198 win=17370 Len=0 TSV=2467372 TSER=10233655<br>25 0.198286 192.168.0.1 192.168.0.2 TCP telnet > 1550 [ACK] seq=86 Ack=198 win=17370 Len=0 TSV=2467372 TSER=10233655<br>0000 00 00 c0 9f a0 97 00 a0 cc 3b bf fa 08 00 45 10                                                                                                    |        | 14                               | 0.156646        | 192.168.0.1          | 192.168.0.2            | TCP                                                                                 | teinet                   | > 1550 [ACK] | Seq=47 Ack=104 | Win=17367 Len=0 T  | SV=2467372 TSER=10233651 | -        |
| 16 0.15927       192.168.0.2       192.168.0.1       TCP       1550 > teinet [ACK] Seq=104 Ack=71 Win=32120 Len=0 TSV=10233652 TSER=2467372         18 0.150018       192.168.0.2       192.168.0.1       TCP       1550 > teinet [PSH. ACK] Seq=104 Ack=71 win=32120 [TCP CHECKSUM INCORRECT] Le         19 0.181267       192.168.0.1       192.168.0.1       TCP       1550 > teinet [PSH. ACK] Seq=104 Ack=71 win=32120 [TCP CHECKSUM INCORRECT] Le         19 0.181267       192.168.0.1       192.168.0.2       TELNET Telnet Data         20 0.181378       192.168.0.1       192.168.0.2       TCP telnet > 1550 [ACK] seq=74 Ack=192 win=17373 Len=0 TSV=2467372 TSER=10233654         21 0.182515       192.168.0.1       192.168.0.2       TCP telnet Data         23 0.196427       192.168.0.1       192.168.0.2       TELNET Telnet Data         24 0.197502       192.168.0.1       192.168.0.2       TCP telnet > 1550 [ACK] seq=86 Ack=198 win=17370 Len=0 TSV=2467372 TSER=10233655         25 0.198286       192.168.0.1       192.168.0.2       TCP telnet Data         0000       00 c0 of a 0 97 00 a0 cc 3b bf fa 08 00 45 10                                                                                                    |        | 15                               | 0.159016        | 192.168.0.1          | 192.168.0.2            | TELNET                                                                              | Telnet                   | Data         |                |                    |                          |          |
| 17 0.159844 192.168.0.2 192.168.0.1 TELNET Teinet Data<br>18 0.161018 192.168.0.1 192.168.0.1 TCP 1550 > teinet [PSH, Ack] Seg=104 Ack=71 win=32120 [TCP CHECKSUM INCORRECT] Le<br>19 0.181267 192.168.0.1 192.168.0.2 TELNET Telnet Data<br>20 0.181378 192.168.0.1 192.168.0.1 TELNET Telnet Data<br>21 0.182515 192.168.0.1 192.168.0.2 TCP telnet > 1550 [AcK] Seg=74 Ack=192 win=17373 Len=0 TSV=2467372 TSER=10233654<br>22 0.196306 192.168.0.1 192.168.0.2 TELNET Telnet Data<br>23 0.196427 192.168.0.1 192.168.0.2 TCP telnet > 1550 [AcK] Seg=86 Ack=198 win=17370 Len=0 TSV=2467372 TSER=10233655<br>25 0.198286 192.168.0.1 192.168.0.2 TCP telnet > 1550 [AcK] Seg=86 Ack=198 win=17370 Len=0 TSV=2467372 TSER=10233655<br>0000 00 00 c0 9f a0 97 00 a0 cc 3b bf fa 08 00 45 10                                                                                                    |        | 16                               | 0.159227        | 192.168.0.2          | 192.168.0.1            | TCP                                                                                 | 1550 >                   | teinet [ACK] | Seq=104 Ack=71 | Win=32120 Len=0 T  | SV=10233652 TSER=2467372 | 2        |
| 18 0.101018 19.108.0.2 192.108.0.1 102.168.0.1 102.168.0.1 TELNET Telnet Data<br>20 0.181267 192.168.0.1 192.168.0.1 192.168.0.1 TELNET Telnet Data<br>21 0.182515 192.168.0.1 192.168.0.2 TCP telnet > 1550 [ACK] seq=74 Ack=192 win=17373 Len=0 TSV=2467372 TSER=10233654<br>22 0.196306 192.168.0.1 192.168.0.2 TCP telnet Data<br>23 0.196427 192.168.0.2 192.168.0.1 TELNET Telnet Data<br>24 0.197502 192.168.0.1 192.168.0.2 TCP telnet > 1550 [ACK] seq=86 Ack=198 win=17370 Len=0 TSV=2467372 TSER=10233655<br>25 0.198286 192.168.0.1 192.168.0.2 TCP telnet > 1550 [ACK] seq=86 Ack=198 win=17370 Len=0 TSV=2467372 TSER=10233655<br>0000 00 00 c0 9f a0 97 00 a0 cc 3b bf fa 08 00 45 10                                                                                                    |        | 17                               | 0.159844        | 192.168.0.2          | 192.168.0.1            | TELNET                                                                              | Teinet                   | Data         |                |                    |                          |          |
| 19 0.181267 192.108.0.1 192.108.0.2 192.108.0.2 192.108.0.2 192.108.0.2 192.108.0.1 TELNET Telnet Data<br>21 0.181378 192.168.0.1 192.168.0.1 27 telnet > 1550 [AcK] seq=74 Ack=192 win=17373 Len=0 TSV=2467372 TSER=10233654<br>22 0.196306 192.168.0.1 192.168.0.2 TELNET Telnet Data<br>23 0.196427 192.168.0.1 192.168.0.2 TCP telnet > 1550 [AcK] seq=86 Ack=198 win=17370 Len=0 TSV=2467372 TSER=10233655<br>25 0.198286 192.168.0.1 192.168.0.2 TCP telnet > 1550 [AcK] seq=86 Ack=198 win=17370 Len=0 TSV=2467372 TSER=10233655<br>25 0.198286 192.168.0.1 192.168.0.2 TCP telnet > 1550 [AcK] seq=86 Ack=198 win=17370 Len=0 TSV=2467372 TSER=10233655<br>0000 00 00 c0 9f a0 97 00 a0 cc 3b bf fa 08 00 45 10                                                                                                    |        | 18                               | 0.161018        | 192.168.0.2          | 192.168.0.1            | TCP                                                                                 | 1550 >                   | teinet LPSH, | ACK] Seq=104 A | CK=71 W1N=32120 [T | CP CHECKSUM INCORRECT] L | _e       |
| 22 0.182515 192.168.0.1 192.168.0.1 TCP telnet bata<br>22 0.196306 192.168.0.1 192.168.0.2 TCP telnet > 1550 [ACK] seq=74 Ack=192 win=17373 Len=0 TSV=2467372 TSER=10233654<br>22 0.196427 192.168.0.1 192.168.0.2 TELNET Telnet Data<br>24 0.197502 192.168.0.1 192.168.0.2 TCP telnet > 1550 [ACK] seq=86 Ack=198 win=17370 Len=0 TSV=2467372 TSER=10233655<br>25 0.198286 192.168.0.1 192.168.0.2 TCP telnet > 1550 [ACK] seq=86 Ack=198 win=17370 Len=0 TSV=2467372 TSER=10233655<br>25 0.198286 192.168.0.1 192.168.0.2 TCP telnet > 150 [ACK] seq=86 Ack=198 win=17370 Len=0 TSV=2467372 TSER=10233655<br>26 0.0 00 00 00 00 00 of 9f a0 97 00 a0 cc 3b bf fa 08 00 45 10                                                                                                    |        | 19                               | 0.18126/        | 192.168.0.1          | 192.168.0.2            | TELNET                                                                              | Telnet                   | Data         |                |                    |                          |          |
| 2210.1852015 192.168.0.1 192.168.0.2 TELNET Telnet Data<br>23 0.196306 192.168.0.1 192.168.0.2 TELNET Telnet Data<br>24 0.197502 192.168.0.1 192.168.0.2 TCLNET Telnet Data<br>24 0.197502 192.168.0.1 192.168.0.2 TCP telnet > 1550 [ACK] seq=86 Ack=198 win=17370 Len=0 TSV=2467372 TSER=10233655<br>25 0.198286 192.168.0.1 192.168.0.2 TCP telnet > 1550 [ACK] seq=86 Ack=198 win=17370 Len=0 TSV=2467372 TSER=10233655<br>0000 00 00 c0 9f a0 97 00 a0 cc 3b bf fa 08 00 45 10;E.<br>0010 00 3c 46 3c 40 00 40 06 73 1c c0 a8 00 02 c0 a8                                                                                                    |        | 20                               | 0.1813/8        | 192.168.0.2          | 192.168.0.1            | TELNET                                                                              | telnet                   | Data         | Con 74 Act 100 |                    | CV 3467373 TCCD 1033366  | -        |
| 22       0.196427       192.168.0.1       192.168.0.2       TELNET Telnet Data         24       0.196427       192.168.0.1       192.168.0.2       TCP       telnet at         25       0.198286       192.168.0.1       192.168.0.2       TCP       telnet at         000       00       00 of a 0       97       00 a 0 c       3b ff a 08 00 45 10                                                                                                    |        | 21                               | 0.106205        | 192.168.0.1          | 102.168.0.2            | TELNET                                                                              | Telnet                   | > 1000 [ACK] | Sed=14 ACK=Tas | WIN=1/3/3 Len=0 I  | SV=246/3/2 TSER=10233654 | +        |
| 23       0.197302       192.108.0.1       192.108.0.1       192.108.0.1       192.108.0.1       192.108.0.1       192.108.0.1       192.108.0.2       TCP telnet > 1550 [ACK] seq=86 Ack=198 win=17370 Len=0 TSV=2467372 TSER=10233655         25       0.198286       192.168.0.1       192.168.0.2       TCP telnet > 1550 [ACK] seq=86 Ack=198 win=17370 Len=0 TSV=2467372 TSER=10233655       ▼         0000       00       00       00       00       00       00       73       1.0       08       0.2       00       0.0       00       00       00       00       00       00       00       00       00       00       00       00       00       00       00       00       00       00       00       00       00       00       00       00       00       00       00       00       00       00       00       00       00       00       00       00       00       00       00       00       00       00       00       00       00       00       00       00       00       00       00       00       00       00       00       00       00       00       00       00       00       00       00       00       00       00       00                                                                                                    |        | 22                               | 0.196300        | 102 168 0 2          | 102.100.0.2            | TELNET                                                                              | Talnet                   | Data         |                |                    |                          |          |
| 25       0.198286       192.168.0.1       192.168.0.2       TELNET Telnet Data         0000       00       00       00       00       00       00       00       00       00       192.168.0.1       192.168.0.2       TELNET Telnet Data         0000       00       00       00       00       00       00       00       00       192.168.0.1       192.168.0.2       TELNET Telnet Data         0010       00       c       30       00       40       60       192.168.0.1       192.168.0.2       TELNET Telnet Data         0010       00       c       30       00       40       60       192.168.0.1       192.168.0.2       TELNET Telnet Data         0020       00       10       60       00       40       60       20       80       00       20       10       10       100       100       100       100       100       100       100       100       100       100       100       100       100       100       100       100       100       100       100       100       100       100       100       100       100       100       100       100       100       100       100                                                                                                    |        | 23                               | 0.190427        | 102 168 0 1          | 102.100.0.1            | TCD                                                                                 | talnat                   | > 1550 [ACV] | 500-96 Ack-109 | win-17270 Lon-0 T  | SV-2467272 TEED-1022265  |          |
| 0000       000       000       000       000       000       000       000       000       000       000       000       000       000       000       000       000       000       000       000       000       000       000       000       000       000       000       000       000       000       000       000       000       000       000       000       000       000       000       000       000       000       000       000       000       000       000       000       000       000       000       000       000       000       000       000       000       000       000       000       000       000       000       000       000       000       000       000       000       000       000       000       000       000       000       000       000       000       000       000       000       000       000       000       000       000       000       000       000       000       000       000       000       000       000       000       000       000       000       000       000       000       000       0000       000       000 <td< th=""><th></th><th>24</th><th>0.1997902</th><th>192.108.0.1</th><th>192.100.0.2</th><th>TELNET</th><th>Talnat</th><th>Data</th><th>SEG-DO ACK-190</th><th>WIN-17370 LEN-0 1</th><th>SV-240/3/2 TSER-1023303.</th><th>,<br/>1</th></td<>                                                                                                    |        | 24                               | 0.1997902       | 192.108.0.1          | 192.100.0.2            | TELNET                                                                              | Talnat                   | Data         | SEG-DO ACK-190 | WIN-17370 LEN-0 1  | SV-240/3/2 TSER-1023303. | ,<br>1   |
| 0000 00 00 c0 9f a0 97 00 a0 cc 3b bf fa 08 00 45 10                                                                                                    | 1      | 23                               | 0.190200        | 192.100.0.1          | 192.100.0.2            | TELNET                                                                              | remet                    | Data         |                |                    |                          | <u> </u> |
| 0010 00 3c 46 3c 40 00 40 06 73 1c c0 a8 00 02 c0 a8F<6.6. s<br>0020 00 01 06 0e 00 17 99 c5 a0 ec 00 00 00 00 a0 02<br>0030 7d 78 e0 a3 00 00 02 04 05 b4 04 02 08 0a 00 9c }x<br>0040 27 24 00 00 00 01 03 03 00 '\$                                                                                                    | 0000   | 0 00                             | 00 CO 9         | 9f a0 97 00 a0 c     | c 3b bf fa 08 00 45 10 |                                                                                     | ;                        | E.           |                |                    |                          |          |
| 0020 00 01 06 0e 00 17 99 c5 a0 ec 00 00 00 a0 02<br>0030 7d 78 e0 a3 00 00 02 04 05 b4 04 02 08 0a 00 9c }x<br>0040 27 24 00 00 00 01 03 03 00 '\$                                                                                                    | 0010   | 00                               | ) 3c 46 3       | 3c 40 00 40 06 7     | 3 1c c0 a8 00 02 c0 a8 | . <f<@.(< th=""><th>g. s</th><th></th><th></th><th></th><th></th><th></th></f<@.(<> | g. s                     |              |                |                    |                          |          |
| 0030 70 78 e0 a3 00 00 02 04 05 b4 04 02 08 0a 00 9c 3X<br>0040 27 24 00 00 00 01 03 03 00 \$                                                                                                    | 0020   | 00 00                            | 0 01 06 0       | De 00 17 99 c5 a     | 0 ec 00 00 00 00 a0 02 |                                                                                     |                          |              |                |                    |                          |          |
| 0040 27 24 00 00 00 01 05 05 00 <b>5</b>                                                                                                    | 0030   | / /0                             | 1 /8 e0 a       | 13 00 00 02 04 0     | 5 04 04 02 08 0a 00 9c | 1×                                                                                  |                          |              |                |                    |                          |          |
| 1                                                                                                    | 0040   | 21                               | 24 00 0         | 10 00 00 01 03 0     | 5 00                   | a                                                                                   |                          |              |                |                    |                          |          |
|                                                                                                    |        |                                  |                 |                      |                        |                                                                                     |                          |              |                |                    |                          |          |

#### Figure 1. Default Wireshark view

Please, above all else, be certain you have approval to conduct this exercise. In the wrong circles, this activity can get you in a lot of trouble. When I've done this in the past, I've always informed the user in question of my intent and asked that they use a non-critical account or temporarily change their password, in the understanding that you're going to hand it back to them.

The recommended method is to capture the traffic with a smaller, safer tool like tcpdump or WinDump. Yes, we're focused on Wire-

and move the cleartext.pcap file to your machine where you're running Wireshark.

If you'd like to conduct the analysis part of this scenario as you read, pretend that a sample capture available on the Wireshark wiki is the file you've captured.

Grab the telnet-cooked.pcap at http://wiki.wireshark.org/ SampleCaptures under the telnet section.

Open the capture file in Wireshark and it should look like Figure 1.

shark, but you need to be proficient with basic captures too, so here's a crash course in tcpdump/ WinDump. Get WinDump here: http://www.winpcap.org/windump/install/.

Assuming a Windows system is attached to the hub on your SPAN port, execute windump -D from a command prompt. This will tell you what interfaces are available. The interfaces will be sequentially numbered if there are more than one. For our example we'll use interface 2.

Issue the command windump -i
2 > cleartext.pcap.

This will write the capture to cleartext.pcap which you can then review in Wireshark. Have your user log on to their favorite legacy system via telnet while you are running the capture. Once they've completed a quick process, or just logged on or off, stop the WinDump capture C Follow TCP Stream - 0 × Stream Content . . . . . . . ....9600,9600....#. bam.zing.org:0.0....'..DISPLAY.bam.zing.org:0.0.....xterm-color. . . . . . ! . . . . . I OpenBSD/i386 (oof) (ttyp2) login: fake Password user Last login: Sat Nov 27 20:11:43 on ttyp2 from bam.zing.org Warning: no Kerberos tickets issued. OpenBSD 2.6-beta (OOF) #4: Tue Oct 12 20:42:32 CDT 1999 welcome to OpenBSD: The proactively secure Unix-like operating system. Please use the sendbug(1) utility to report bugs in the system. -▼ ● ASCII ● EBCDIC ● Hex Dump ● C Arrays ● Raw Save As Print Entire conversation (1634 bytes) Filter Out This Stream Close

#### Figure 2. Follow TCP Stream reveals all

©2006 ISSA Journal – All rights reserved • www.issa.org • editor@issa.org • Permission granted to post to author's website only

| Eile   | Edit | ⊻iew <u>G</u> o | Capture Analyze Statistics | s Help        |            |                                                            |
|--------|------|-----------------|----------------------------|---------------|------------|------------------------------------------------------------|
|        | i i  |                 | 🕷 🕞 🔀 🗙                    | °) 🖪 🖣        | ⇔ <b>∞</b> | ₮ ⊻   🔲 曼   ९, ९, ९, 🖂   🕷 ≫   🔯                           |
| Eilter |      |                 |                            | ×             | Expression | . Clear Apply                                              |
| No.    |      | Time .          | Source                     | Destination   | Protocol   | Info                                                       |
|        | 4    | 0.773156        | 207.46.18.94               | 192.168.1.1   | TCP        | http > 1099 [SYN, ACK] Seq=0 Ack=1 Win=5840 Len=0 MSS=1460 |
|        | 5    | 0.773307        | 192.168.1.1                | 207.46.18.94  | TCP        | 1099 > http [ACK] Seq=1 Ack=1 Win=65535 Len=0              |
|        | 6    | 0.774607        | 192.168.1.1                | 207.46.18.94  | HTTP       | GET / HTTP/1.0                                             |
|        | 7    | 0.774655        | 207.46.18.94               | 192.168.1.1   | TCP        | http > 1099 [ACK] Seq=1 Ack=72 Win=5840 Len=0              |
| 1.000  | 8    | 0.803993        | 207.46.18.94               | 192.168.1.1   | TCP        | [TCP segment of a reassembled PDU]                         |
|        | 9    | 0.804077        | 207.46.18.94               | 192.168.1.1   | TCP        | [TCP segment of a reassembled PDU]                         |
|        | 10   | 0.804258        | 207.46.18.94               | 192.168.1.1   | HTTP       | HTTP/1.1 403 Forbidden (text/html)                         |
|        | 11   | 0.804500        | 192.168.1.1                | 207.46.18.94  | TCP        | 1099 > http [ACK] Seq=72 Ack=2921 Win=65535 Len=0          |
|        | 12   | 0.804814        | 192.168.1.1                | 207.46.18.94  | TCP        | 1099 > http [ACK] Seq=72 Ack=4186 Win=64271 Len=0          |
|        | 13   | 0.804836        | 192.168.1.1                | 207.46.18.94  | TCP        | 1099 > http [RST, ACK] Seq=72 Ack=4186 Win=0 Len=0         |
| -      | 14   | 1.145624        | 192.168.1.1                | 192.168.1.254 | DNS        | Standard query A w0rld.secilmisler.com                     |
|        | 15   | 1.539953        | 192.168.1.254              | 192.168.1.1   | DNS        | Standard query response A 84.244.1.30                      |
| 1      | 16   | 1.705462        | 192.168.1.1                | 84.244.1.30   | TCP        | 1101 > 5050 [SYN] Seq=0 Len=0 MSS=1460                     |
| 1      | 17   | 1.705577        | 84.244.1.30                | 192.168.1.1   | TCP        | 5050 > 1101 [SYN, ACK] Seq=0 Ack=1 win=5840 Len=0 MSS=1460 |
|        | 18   | 1.705997        | 192.168.1.1                | 84.244.1.30   | TCP        | 1101 > 5050 [ACK] Seq=1 Ack=1 win=65535 Len=0              |
|        | 19   | 1.706046        | 192.168.1.1                | 84.244.1.30   | TCP        | 1101 > 5050 [PSH, ACK] Seq=1 Ack=1 Win=65535 Len=22        |
|        | 20   | 1.706079        | 84.244.1.30                | 192.168.1.1   | TCP        | 5050 > 1101 [ACK] Seq=1 Ack=23 Win=5840 Len=0              |
|        | 21   | 1.707280        | 192.168.1.1                | 84.244.1.30   | TCP        | 1101 > 5050 [PSH, ACK] Seq=23 Ack=1 win=65535 Len=27       |

#### Figure 3. Malware capture

Here's where the fun begins. One of my favorite features in Wireshark (and Ethereal) is its ability to follow a TCP stream. In this case, if you highlight the very first packet and right-click it and select Follow TCP Stream (also available in the Analyze menu), another window will open displaying stream content from that packet's participation in a complete TCP conversation. Here's where you bring it home for your Mr. Telnet.

As you can see, Figure 2 clearly offers up the whole picture, including a username of "fake" and password of "user," nicely color-coded to distinguish client and server.

In fact, colorization is another key feature in Wireshark. If you select the View menu and choose Coloring Rules you'll quickly determine the default color of each packet type, and you can customize as you wish, including user-contributed color filters.

## A more complex scenario with Wireshark: Analyzing malware behavior

One of my favorite tasks as a security wonk is infecting a Windows XP virtual instance with a variety of malware and watching what it does on the network. While the details of the environment I prefer to do this in might be of interest to you (CentOS, VMware, Snort, OllyDbg, etc.), and it's something I'll likely write about at a later date, we'll focus here on just Wireshark's role in the process.

NOTE: Do not do this anywhere near a production network, or any network of importance for that matter. Even if unleashing malware in a virtual environment, do it while established on a dedicated DSL connection designated for this purpose alone. You could disconnect from a network just prior to engaging the malware binary, but then you may miss some of its key behavior if it can't call home or query DNS. Please, be careful!

In a virtual environment, where you've infected your virtual instance, the host OS running the virtual server is the best place to run Wireshark for analysis of this nature. In this environment, because you've already taken the red pill and gone down the rabbit hole (thanks, Ed Skoudis), don't worry yourself with best practice – go ahead and capture directly with Wireshark rather than tcpdump/WinDump. Using VMware Server as an example, set the capture interface to VMnet8 to gather traffic from your infected guest OS. Go to Capture, then select your Interfaces, and then choose "capture" next to the VMnet8 interface to do so.

For this exercise, imagine you've been asked to analyze an executable called b0t.exe that a number of users have received in email.

On your unpatched, AV-less virtual guest execute b0t.exe while your Wireshark capture is running on the host OS.

It won't take much time, 60 seconds at most while connected to the Internet, to find out what b0t.exe might generate in the way of network traffic.

Then stop the capture and wait for it to load in the main view.

Again, you can follow along as you read by grabbing a copy of the very pcap file we're discussing from here: http://holisticinfosec.org/ toolsmith/files/nov2k6/toolsmith.pcap.

## No question, your virtual guest is now a bot and talking to a C&C (command and control) server.

In the first 16 packets, much is revealed. In #14 we see a DNS query to a strange domain name immediately followed by a response from 84.244.1.30. A quick WHOIS search reveals that this IP is in Amsterdam. The very next line really starts to clue you in. We see the local host making a call to 84.244.1.30 with a destination port of 5050. Google "port 5050" and we see a UDP reference (irrelevant, as your capture indicates TCP); the fact that Yahoo! Messenger might use TCP 5050 (interesting); but best of all, at the ISS site we learn that TCP 5050 is used by eggdrop, indicated as "the most popular bot." Now we're getting to the good stuff.

Let's revisit the Follow TCP Stream analysis method. Right-click on "packet 16" and choose Follow TCP Stream.

No question, your virtual guest is now a bot and talking to a C&C (command and control) server. But we still don't know exactly what bot we really have. Hit Clear on your Filter toolbar after you're done

| -Stream Content                                                                     |    |
|-------------------------------------------------------------------------------------|----|
| NTCK [P00]GBR[64180]                                                                |    |
| USER XP-2015 * 0 :ZOMBTE1                                                           |    |
| CandC, local 001 [P00]GBR[64180] ;welcome to the CandC server [P00]GBR[64180]       |    |
| XP-2015@192.168.1.1                                                                 |    |
| Candc.local 002 [P00]GBR[64180] :Your host is Candc.local                           |    |
| Candc.local 003 P00 GBR 64180 : This server was created May 6, 2006                 |    |
| Candc.local 004 [P00]GBR[64180] Candc.local Candc script                            |    |
| Candc.local 005 [P00]GBR 64180] CMDS=KNOCK.MAP.DCCALLOW.USERIP SAFELIST HCN         |    |
| MAXCHANNELS=10 CHANLIMIT=#:10 MAXLIST=b:60.e:60.I:60 NICKLEN=30 CHANNELLEN=32       |    |
| TOPICLEN=307 KICKLEN=307 AWAYLEN=307 MAXTARGETS=20 WALLCHOPS :are supported by this |    |
| server                                                                              |    |
| :Candc.local 005 [P00 GBR 64180] WATCH=128 SILENCE=15 MODES=12 CHANTYPES=# PREFIX=  |    |
| (qaohv)~&@%+ CHANMODES=bei,kfL,ji,psmntirRcOAQKVGCuzNSMTG NETWORK=home              |    |
| CASEMAPPING=ascii EXTBAN=~, cgnr ELIST=MNUCT STATUSMSG=~&@%+ EXCEPTS INVEX :are     |    |
| supported by this server                                                            |    |
| Candc.local 251 [P00 GBR 64180] :There are 1 users and 2 invisible on 1 servers     |    |
| :Candc.local 252 [P00 GBR 64180] 1 :operator(s) online                              |    |
| :CandC.local 254 [P00 GBR 64180] 1 :channels formed                                 |    |
| :Candc.local 255 [P00 GBR 64180] :I have 2 clients and 0 servers                    |    |
| CandC.local 265 [P00 GBR 64180] :Current Local Users: 2 Max: 2                      |    |
| :CandC.local 266 [P00 GBR 64180] :Current Global Users: 2 Max: 2                    |    |
| CandC.local 422 [P00 GBR 64180] :MOTD File is missing                               |    |
| [[P00 GBR 64180] MODE [P00 GBR 64180] :+iw                                          |    |
| MODE [P00 GBR 64180] +B                                                             |    |
| JOIN #reptile                                                                       |    |
| [:[P00]GBR 64180]!XP-2015@192.168.1.1 JOIN :#reptile                                |    |
| CandC.local 332 [P00 GBR 64180] #reptile :.version                                  |    |
| CandC.local 333 [P00 GBR 64180] #reptile_commander 1160011515                       |    |
| [:CandC.local 353 [P00 GBR 64180] = #reptile :[P00 GBR 64180] @commander            |    |
| CandC.local 366 [P00 GBR 64180] #reptile :End of /NAMES list.                       |    |
| MODE [P00]GBR[64180] +B                                                             |    |
| commander!commander@admin.local PRIVMSG [P00]GBR 64180] :.VERSION.                  |    |
| DOIN #reptile                                                                       | -1 |
| MODELIDITERITATION                                                                  |    |
| Save As Print Entire conversation (2165 bytes)                                      |    |
|                                                                                     |    |

Figure 4. Bot conversation revealed

with the TCP Stream analysis to return to the complete conversation.

We've learned a lot in just 16 packets, but what else might we find?

You'll start to see some HTTP GET requests as you scroll by packet 42, as well as more interesting DNS requests. Packet 95 really got it for me: a DNS request to www.kinchan.net – not good. Packet 111 gives it all away. Right-click that packet, Follow TCP Stream again, and you'll immediately see:

If you Google http://www.kinchan.net/cgi-bin/proxy.cgi you'll get a fairly immediate hit on W32/Tilebot-FV. Further research at the

#### 📶 Follow TCP Stream

```
Stream Content
```

```
GET /cgi-bin/proxy.cgi HTTP/1.0
Host: www.kinchan.net
Pragma: no-cache
HTTP/1.1 404 Not Found
Date: Thu, 05 oct 2006 01:25:17 GMT
Server: Apache/2.0.52 (Red Hat)
Vary: accept-language, accept-charset
Accept-Ranges: bytes
Connection: close
Content-Type: text/html; charset=iso-8859-1
Content-Language: en
Expires: Thu, 05 oct 2006 01:25:17 GMT
```

Sophos site quickly reveals that an alias for our little friend is W32/Sdbot.

Congratulations, you're the proud owner of an Sdbot variant, one of many polluting the Internet with ill intent.

Now let's do something about it to protect our users ....

## **Firewall rules with Wireshark**

Amongst the plethora of functionality Wireshark includes is the ability to create firewall rules from a capture. Continuing on with our Sdbot pcap, highlight packet 17, choose Analyze and then Firewall ACL Rules.

You're in immediate luck if you're a Cisco shop. Choose Cisco IOS (extended) and you'll see:

There are a number of other options including IPFilter, ipfw, iptables, and even a Windows Firewall option. While it's typically not recommended to block lots of single IPs on your router (CPU utilization), you get the idea.

## In closing

We have only touched on some very basic uses for Wireshark, particularly from an information security perspective, but nonetheless you can see the value of this application. It is, undoubtedly, one of the best open-

Figure 5. Sdbot variant

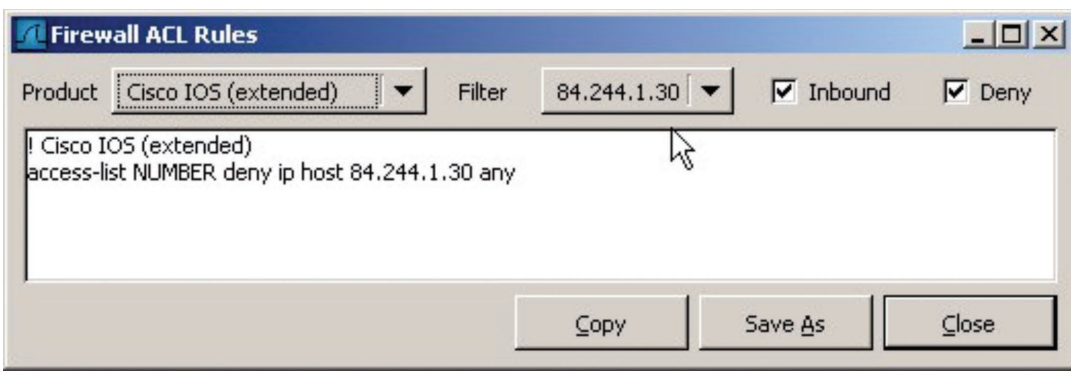

#### Figure 6. Wireshark Firewall ACL Rules

source tools you could ever ask for in your endeavor to protect your user base and understand your network.

As always when using tools like Wireshark, remember – have permission, be diligent, and be true to our cause.

See you next month.

Working out the X11 issue for Wireshark on Mac OS X:

http://www.mail-archive.com/wireshark-users@wireshark.org/msg00356.html

After you've worked out X11 and you need to establish interfaces: http://www.ethereal.com/lists/ethereal-users/200608/msg00021. html

References

Russ McRee, GCIH, is a security analyst working in the Seattle area. He is a member of ISSA, Pacciso, InfraGard, and CCSA (Cyber Conflict Studies Association). Russ maintains holisticinfosec.org. Contact him at russ@holisticinfosec.org.